# **Human Subject Protection Training**

Covenant HealthCare is a member of the Society of Clinical Research Sites (SCRS). A benefit of that membership is free access to required educational courses offered by the Association of Clinical Research Professionals (ARCP). Two required modules; Good Clinical Practice (GCP) and Ethics and Human Subject Protection Training are available for all investigators participating in research at Covenant HealthCare.

The process for accessing the ACRP training is as follows:

- 1<sup>st</sup> you must register for a free account with ACRP
- 2<sup>nd</sup> you must register for a free account with SCRS. After you secure the SCRS account, then you can access the training modules

**FIRST-Register at ACRP** 

- 1. click here for ACRP Membership
- 2. Click the "Join Today" button and complete your registration with ACRP. Log out when complete

## SECOND-REGISTER at SCRS

- 1. click here for SCRS Membership
- 2. Click "Join SCRS" in the top right corner

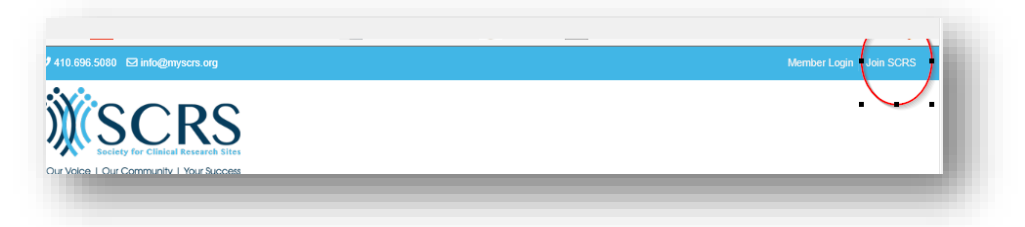

3. Complete the information under "Create Account

| Crosto /                        | Account                      |
|---------------------------------|------------------------------|
| Create F                        | ACCOUNT                      |
|                                 |                              |
| New to this si                  | te?                          |
| New to this site or unsure if y | nu've used this site before, |
| enter your information below s  | nd click Continue.           |
| First Name: *                   |                              |
| Last Name: *                    |                              |
| Email: *                        |                              |
| Postal Code: *                  |                              |
|                                 | Continue                     |
|                                 |                              |

- 4. Under "Organization Information"
  - Click the button for "I am affiliated with an organization"
  - Type in Covenant Membership Number: 3178

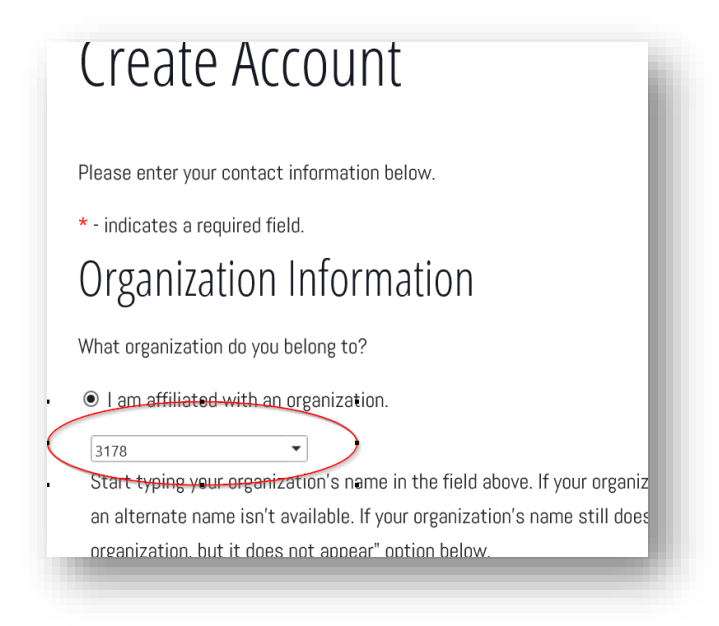

5. Once the steps above are completed, you will receive an activation email from "SCRS" or "Society of Clinical Research Sites."

Follow the links in the email to activate your membership for SCRS.

6. Once you have created an account in SCRS, you should remain logged in. If you are NOT logged in at this point, click here <u>SCRS</u> and click the "member log-in" link (red circle below)

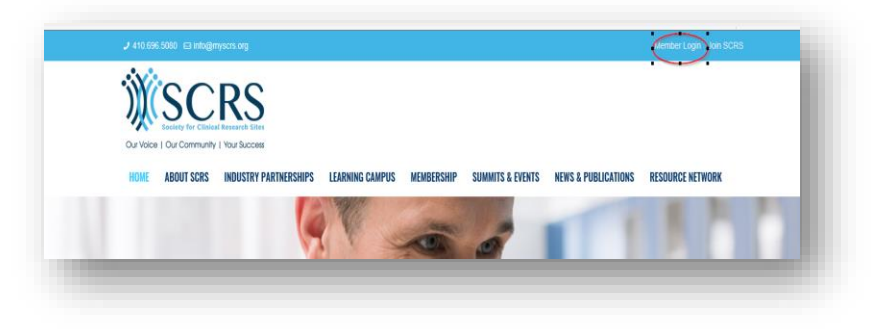

7. Go to the "Membership" tab and toggle to the "ACRP Good Clinical Practice (GCP) Training to access the link to the training modules and click. Follow and click the next link to access membership benefits.

| CAMPUS                  | MEMBERSHIP SUMMITS                            | S & EVENTS NEWS 8                                                                                                    |   |
|-------------------------|-----------------------------------------------|----------------------------------------------------------------------------------------------------|---|
|                         | SCRS MEMBER BENEFITS                          |                                                                                                    |   |
| -                       |                                               |                                                                                                    |   |
| -                       |                                               |                                                                                                    |   |
| -                       |                                               |                                                                                                    |   |
| -                       |                                               | and the second                                                                                                    |   |
| and the                 | MEMBER AFFINITY PROGRAM >                     | Same and the same of the same of the same |   |
|                         |                                               |                                                                                                    |   |
| Y                       | ONLINE COMMUNITY                              | THE PARTY OF                                                                                                    |   |
| <                       | ACRP GOOD CLINICAL<br>PRACTICE (GCP) TRAINING |                                                                                                    |   |
| ur C                    | SITE ADVOCACY GROUPS                          | Your Succ                                                                                                    |   |
|                         | MEMBERSHIP ONBOARDING                         |                                                                                                    |   |
| response<br>ntries. SCI | FAQS                                          | l organization represe<br>of the global clinical                                                                                                    |   |
| initiatives             | and dialogues focused on im                   | proving the clinical res                                                                                                    | _ |

## CLICK

|                                                                                                    |                                                                                                    |                                                                                                    | MEMBERONIF                                                    | SUMMITS & EVENTS                                                    | NEWS & PUBLICATIONS              | RESOURCE NETWOR           |
|----------------------------------------------------------------------------------------------------|----------------------------------------------------------------------------------------------------|----------------------------------------------------------------------------------------------------|---------------------------------------------------------------|---------------------------------------------------------------------|----------------------------------|---------------------------|
| CRP Good Cl                                                                                                    | inical Practice ((                                                                                                    | GCP) Trainin                                                                                         | g                                                             |                                                                     |                                  |                           |
|                                                                                                    |                                                                                                    |                                                                                                    |                                                               |                                                                     |                                  |                           |
|                                                                                                    |                                                                                                    |                                                                                                    |                                                               |                                                                     |                                  |                           |
|                                                                                                    |                                                                                                    |                                                                                                    |                                                               |                                                                     |                                  |                           |
| collaboration with ACRP,                                                                                                    | SCRS offers member sites acce                                                                                                    | ess to the following Goo                                                                             | d Clinical Practice (                                         | GCP) trainings at no cos                                            | t                                |                           |
| <ul> <li>collaboration with ACRP,</li> <li>Introduction to Good C</li> </ul>                                                                                                    | SCRS offers member sites acce<br>linical Practice                                                                                                    | ess to the following Goo                                                                             | d Clinical Practice (                                         | GCP) trainings at no cos                                            | t                                |                           |
| <ul> <li>collaboration with ACRP,</li> <li>Introduction to Good C</li> <li>Ethics and Human Sub</li> </ul>                                                                                                    | SCRS offers member sites acce<br>linical Practice<br>ject Protection: A Comprehensiv                                                                                                    | ess to the following Goo<br>ve Introduction                                                          | d Clinical Practice (                                         | GCP) trainings at no cos                                            | t                                | - 1                       |
| collaboration with ACRP,<br>• Introduction to Good C<br>• Ethics and Human Sub<br>CRS' GCP training is recogne<br>misuse of time and exp                                                                           | SCRS offers member sites acce<br>linical Practice<br>ject Protection: A Comprehensiv<br>nized by TransCelerate BioPhan<br>enses, and duplication of effort                                  | ess to the following Good<br>ve Introduction<br>ma, which ensures that<br>when working with Tran     | d Clinical Practice (<br>SCRS members whi<br>sCelerate member | GCP) trainings at no cos<br>o take advantage of the l<br>companies. | t:<br>GCP training member benefi | t will no longer be subje |
| <ul> <li>collaboration with ACRP,</li> <li>Introduction to Good C</li> <li>Ethics and Human Sub</li> <li>CRS' GCP training is recoger</li> <li>misuse of time and exp</li> <li>access your GCP training</li> </ul> | SCRS offers member sites acce<br>linical Practice<br>ject Protection: A Comprehensiv<br>nized by TransCelerate BioPhan<br>enses, and duplication of effort<br>g member benefit, click here. | ess to the following Good<br>ve Introduction<br>ma, which ensures that the<br>when working with Tran | d Clinical Practice (<br>SCRS members who<br>sCelerate member | GCP) trainings at no cos<br>o take advantage of the l<br>companies. | t:<br>GCP training member benefi | t will no longer be subje |

#### ADD to CART

| Society for Clinical<br>teams now have in<br>demand training p<br>Protection: A Com | I Research Sites (SCRS) Member organizations and their clinical research<br>mmediate, complimentary access to two of ACRP's industry-leading online, on-<br>rograms—Introduction to Good Clinical Practice and Ethics and Human Subject<br>prehensive Introduction. |
|-------------------------------------------------------------------------------------|----------------------------------------------------------------------------------------------------|
| You will need an A                                                                  | CRP account to sign in and access them—don't worry, that's free too!                                                                                                    |
| Create Free Accou                                                                   | unt >>                                                                                                    |
| Already have an AC                                                                  | RP account? Great! Just click 'Add to Cart' below to access your course.                                                                                                    |
| 1. I. C.                                                                            |                                                                                                    |
| Introduction                                                                        | n to Good Clinical Practice                                                                                                    |
| An essential cours<br>is an excellent star<br>refresher for those                   | e for all clinical research professionals, Introduction to Good Clinical Practice<br>ting point for anyone wanting to begin work in clinical research and a great<br>who have been in the role for some time.                                                       |
| ADD TO CART                                                                         | $\square$                                                                                                    |
| Note: ACRP Contac                                                                   | ct Hours are NOT provided for Introduction to Good Clinical Practice.                                                                                                    |
| Ethics and H<br>Introduction                                                        | Human Subject Protection: A Comprehensive                                                                                                    |
| Updated in May 20<br>new to clinical rest<br>training on the hist                   | D19, this course is a "must" for clinical research professionals. Whether you are<br>earch or in need of a comprehensive refresher, this course provides in-depth<br>tory and importance of ethical conduct in clinical trials involving human                      |
| subjects:                                                                           |                                                                                                    |

Proceed through the check-out process. There will be no charge for these courses because you are affiliated with the SCRS

Once the courses have been "purchased" you can complete them. Each take about 2 hours to complete.

#### YOU CAN ACCESS COURSES VIA EMAIL CONFIRMATION OR VIA ACRP web site

**OPTION #1 EMAIL ACCESS-** Once you "purchase" the module, you will receive an email confirmation that looks like the one below. You can click the "start your course" button to initiate the

| YOUR ELEARNING COURSE INFORMATION                                                                |
|--------------------------------------------------------------------------------------------------|
| Thank you for purchasing Ethics and Human Subjects Protection: A Comprehensive                   |
| Introduction - SCRS Members                                                                      |
| How to Access your ACRP eLearning Course                                                         |
| Visit this page and log in with your ACRP account if you are not already logged in.              |
| In the left side menu, click eLearning and your course then click View Course                    |
| Note: If you do not immediately see your course listed, please allow 5-10 minutes,               |
| then refresh the page.                                                                           |
| <ul> <li>Follow the instructions to start your course.</li> </ul>                                |
| <ul> <li>This eLearning course will be accessible for up to one year from the date of</li> </ul> |
| purchase.                                                                                        |
| START YOUR COURSE                                                                                |
|                                                                                                  |
|                                                                                                  |

#### **OPTION #2** Access your ACRP member account. Click the link below

#### ACRP member log in page

course.

- Go to "My Courses" tab
- Go to "Access Your Course"

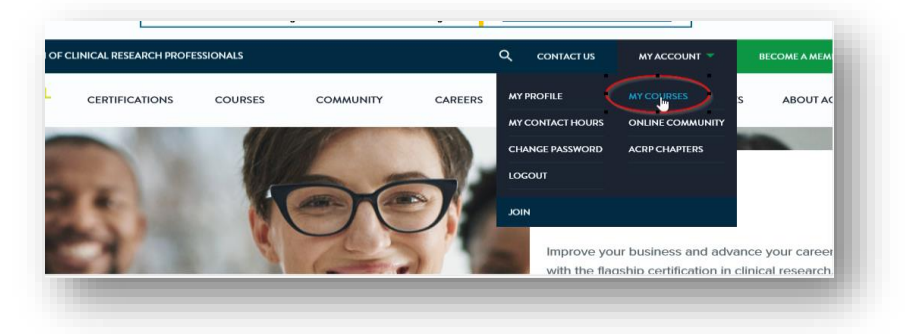

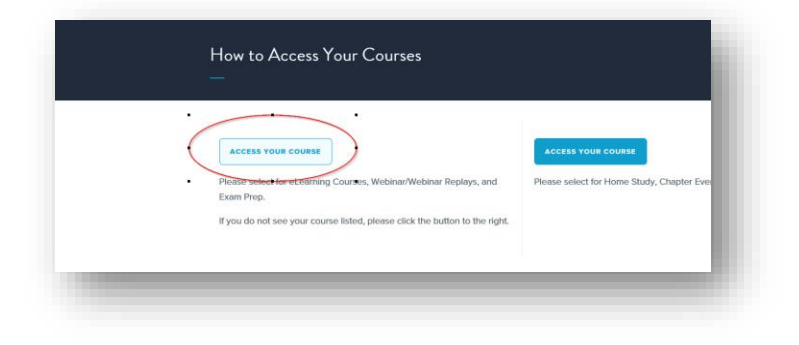

### Option #3 Go to the "eLearning" tab to find your pending courses

| Welcome, 🛃                                              |                                                                                      |   |
|---------------------------------------------------------|--------------------------------------------------------------------------------------|---|
| My Account                                              | eLearning                                                                            |   |
| eLearning<br>Exam Prep                                  | Ethics and Human Subject Protection: A Comprehensive Introduction (No Contact Hours) | ( |
| Webinars<br>Webinar Replays and Recorded<br>Conferences | Mitroduction to Good Clinical Practice - SCRS motessonsconnete                       |   |
| CE Transcript<br>Favorites                              | Ethigs.and Human Subject Protection: A Comprehensive Introduction - SCRS             |   |
| Orders                                                  |                                                                                      |   |

\*\*\*\*\*At the end of the course, take a screenshot of your completion certificate, or a digital photo which you can upload with your IRB Submission. At the time this instruction was being written, there was not a way to "print" a certificate.